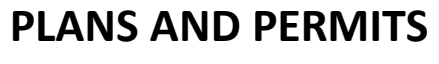

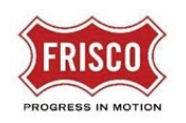

## Fee Payment Task

A task assignment email notifies the applicant to pay fees to complete the Prescreen Review. Fees must be paid for the project to be accepted for formal review. The application moves to Department Review once fees are paid.

**Step 1:** Click on the 'Project Access' link in the email from 'FriscoPlansAndPermits'. The email content lists the assigned Project Number and task.

| Project N      | lo: | SP20-0103                 |  |  |
|----------------|-----|---------------------------|--|--|
| Description:   |     | SITEPLAN Retail Pad Sites |  |  |
| Address:       |     | Preston Rd & Lebanon      |  |  |
| Task:          |     | Fee Payment               |  |  |
| Project Access |     |                           |  |  |

**Step 2:** Log in to ProjectDox. Click on the 'Fee Payment' in 'ProjectDox' under the Tasks tab.

| Tasks   | Files       | Status  | Info  | Reports R | eviews     | SP21-0064: | SITE | PLAN Retail Site with open sp | ace     |     |
|---------|-------------|---------|-------|-----------|------------|------------|------|-------------------------------|---------|-----|
| Refresh | Save Settin | ngs     |       |           |            |            |      |                               |         |     |
| ACTION  |             | TASK    |       |           | PROJECT    |            |      | GROUP                         | STATU   | s   |
|         |             | ▼   Con | tains |           | V Contains |            |      | ▼   Contains                  | T   Con | tai |
| Ac      | ccept       | Fee Pay | ment  |           | SP21-0064  |            |      | Applicant                     | Pending | 9   |

**Step 3:** The eForm allows the applicant to pay fees by Credit Card or eCheck. Select payment method and check the boxes to continue to the payment dialogue. Unresolved comments will block access to the payment dialogue.

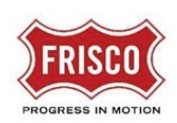

## **PLANS AND PERMITS**

**Fee Payment** 

| yment                                                                                                    |                                                                                                    |
|----------------------------------------------------------------------------------------------------|----------------------------------------------------------------------------------------------------|
| <ul> <li>If a Payment is required, y payment process is comp A convenience fee of 2% f</li> <li>The transaction limit for E</li> <li>If you wish to pay by paper Amount. To exit this wind</li> </ul> | ou will be directed to Authorize.net secure payment screens. <b>After clicking Pay, do not close the browser window</b><br>ete.<br>or Credit Card and .75% for Electronic Check will be added.<br>ectronic Check is \$50.000.<br>r check, deliver or mail your check to "City of Frisco Development Services 6101 Frisco Square Blvd 3rd floor, Frisco.<br>w, click "Save For Later". |
| Fee Amount:                                                                                                    | \$300.00                                                                                                    |
| Payment Method:                                                                                                    | Credit Card 🗸                                                                                                    |
| solve Review Comments<br>Unresolved Comments:                                                                                                    |                                                                                                    |
| solve Review Comments<br>Unresolved Comments:<br>Info Only Comments:<br>Files with Markups:                                                                                                    |                                                                                                    |
| solve Review Comments<br>Unresolved Comments:<br>Info Only Comments:<br>Files with Markups:<br>Plan Review:                                                                                           | 0<br>0<br>0<br>Review Comments                                                                                                    |
| Unresolved Comments<br>Unresolved Comments:<br>Info Only Comments:<br>Files with Markups:<br>Plan Review:<br>TEP 3 of 4: Confirm cor                                                                  | 0         0         0         Review Comments                                                                                                    |
| Solve Review Comments<br>Unresolved Comments:<br>Info Only Comments:<br>Files with Markups:<br>Plan Review:<br>TEP 3 of 4: Confirm cor<br>nfirmation                                                  | 0<br>0<br>0<br>Review Comments                                                                                                    |
| Info Only Comments<br>Unresolved Comments:<br>Info Only Comments:<br>Files with Markups:<br>Plan Review:<br>TEP 3 of 4: Confirm cor<br>nfirmation (2)<br>Click Continue to pay fees                   | Review Comments                                                                                                    |

**Step 5:** Enter billing information on this page. Payment information will be entered on the following secure portal form.

| Billing Information    |                                                                         |  |  |  |
|------------------------|-------------------------------------------------------------------------|--|--|--|
| Amount Due \$306.00    |                                                                         |  |  |  |
| Company Name           | Digger Company                                                          |  |  |  |
| First Name *           | Sally                                                                   |  |  |  |
| Last Name *            | Мау                                                                     |  |  |  |
| Address 1 *            | 7549 Peach St                                                           |  |  |  |
| City *                 | Frisco                                                                  |  |  |  |
| Province/State *       | тх                                                                      |  |  |  |
| Postal Code/Zip Code * | 75035                                                                   |  |  |  |
| Country *              | United States                                                           |  |  |  |
|                        | Submit Cancel                                                           |  |  |  |
|                        | Note: Payment information will be entered on the following secure page. |  |  |  |

**Step 6:** Enter Credit Card or Bank Account information to finalize payment. Allow time for processing before closing windows.

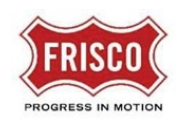

## PLANS AND PERMITS

**Fee Payment** 

| Order Summary                             |                        | Order Summary             |                         |
|-------------------------------------------|------------------------|---------------------------|-------------------------|
| PO Number                                 | FP21-0003              | PO Number                 | FP21-0003               |
| Total                                     | \$ 100.00              | Total                     | \$ 100.00               |
| Credit Card                               |                        | Credit Card               | Bank Account (USA Only) |
|                                           |                        | Bank Name                 | Name On Account •       |
| Card Number *                             |                        | - Account Number •        | ABA Routing Number *    |
| Exp. Date •                               | Card Code              | Business Checking         |                         |
| Billing Address                           |                        |                           |                         |
| Cardholder                                | Lastname               |                           | Last Name               |
| USA T                                     | <sup>20</sup><br>75034 |                           | Lastname<br>20          |
| Street Address<br>A101 Erisco Sauare Blvd | Frisco                 | USA View                  | 75034                   |
| Stote                                     |                        | - 6101 Frisco Square Blvd | Frisco                  |
| TX                                        |                        | - TX                      | Phone Number            |
| Pay                                       | Cancel                 |                           | Canaal                  |
|                                           |                        | Pay                       | Cancei                  |

- **Step 6:** An email will notify the applicant of a successful payment with a receipt.
- **Step 7:** A separate email confirms successful completion of Prescreen and the project moving to Department Review. The applicant can access the project to check its status.

| Frisco Notice - Prescreen Complete |                           |  |  |  |
|------------------------------------|---------------------------|--|--|--|
| Project No:                        | SP20-0103                 |  |  |  |
| Description:                       | SITEPLAN Retail Pad Sites |  |  |  |
| Address:                           | Preston Rd & Lebanon      |  |  |  |
| Project Access                     |                           |  |  |  |

**Step 8:** The applicant will receive notification by email to Revise and Resubmit any necessary modifications. It is important to respond in a timely manner to avoid delays or disapproval to the <u>'Revise and Resubmit'</u> task.